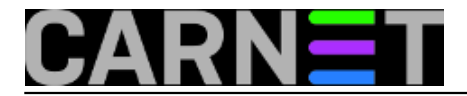

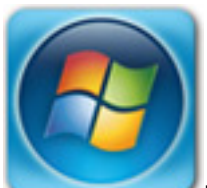

Nastavljamo priču iz prošlo<u>g članka</u> [1]. Za razliku od nekadašnjeg formata *mail* arhive, novi *.pst* format ima druga pravila pri prebacivanju u npr. *Thunderbird*. Sam *Thunderbird* klijent ne može prepoznati i uvesti arhivske *.pst Outlook* datoteke kao nekad *.dbx* zapis koji je koristio *Outlook Express*. To nam je ranije olakšavalo prebacivanje sa zastarjelog *Outlook Express* klijenta u npr. *Thunderbird*.

| 🗄 Get Messages 👻 🗹 Write | 👻 🏴 Chat 🙎 | Address Book Tag * T Quick Filter Search <ctrl+k></ctrl+k>    | P ≡ | Events                    |
|--------------------------|------------|---------------------------------------------------------------|-----|---------------------------|
| 🗈 Blogs & News Feeds     | Thund      | whind                                                         |     | 20 Tue 1 0<br>Dec 2016 CW |
| Trash                    | Thunde     | abird                                                         |     | Fail New Event            |
| Trach                    | Innet      | - <u>-</u>                                                    | 1   | L. Teday                  |
| Outbox                   | Import     | ~~ ×                                                          |     | > Tomorrow                |
| Consta                   |            | Please select the type of file that you would like to import: |     | > Upcoming (5 days)       |
|                          |            | Eudora                                                        |     |                           |
|                          |            | Outlook                                                       |     |                           |
|                          |            | Outlook Express                                               |     |                           |
|                          |            |                                                               |     |                           |
|                          |            |                                                               |     |                           |
|                          |            |                                                               |     |                           |
|                          |            |                                                               |     |                           |
|                          |            |                                                               |     |                           |
|                          |            | Outlook Express mail, address books, and settings             |     |                           |
|                          |            |                                                               |     |                           |
|                          |            |                                                               |     |                           |
|                          |            |                                                               |     |                           |
|                          |            |                                                               |     |                           |
|                          |            |                                                               |     |                           |
|                          |            |                                                               |     |                           |
|                          |            | < Back Next > Cancel                                          |     |                           |
|                          |            |                                                               |     |                           |
|                          |            |                                                               |     |                           |

Radi toga moramo koristiti dodatni konverter. Pronašli smo <u>MailStore Home Portable</u> [2] softver. On nam jednostavnim odabirom Archive E-mail --> Microsoft Outlook --> dohvati arhivske .pst datoteke sa vanjskog diska i uveze kroz Wizard koji stvori Outlook profil.

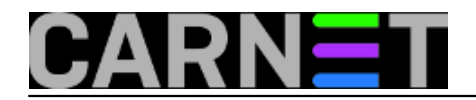

#### Sa MailStore Home 10 - MailStore Home

| MailStore Home 10 - MailStore Home                                                                                                    |                                                                                                    | -      |       | ×   |
|----------------------------------------------------------------------------------------------------|----------------------------------------------------------------------------------------------------|--------|-------|-----|
| Archive                                                                                                    | chive E-mail                                                                                                    |        |       | - 2 |
| Archive Search Archive Search<br>Quick Search Archive Search<br>My Archive<br>Search E-mail<br>Archive E-mail<br>Recent Results<br>Administrative Tools<br>About MailStore Home | Chive E-mail         Archiving tasks are saved as profiles. Deleting profiles has no effect on emails that have already been and Trademarks         Create Profile         E-mail Account       E-mail Clents         In order to archive your webmail account, please start by entering your e-mail address:       @ Microsoft Outlook         @ Microsoft Outlook       @ Microsoft Outlook         @ Microsoft Outlook       @ Microsoft Outlook         @ Microsoft Ou | hived. |       | *   |
|                                                                                                    |                                                                                                    |        |       |     |
|                                                                                                    |                                                                                                    |        | 12-11 |     |

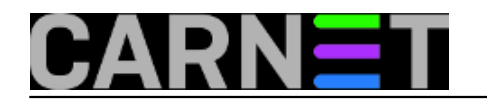

#### 🛃 MailStore Home 10 - MailStore Home

| Archive              |             | Archive E-mail                                |           |  |  |  |  |  |
|----------------------|-------------|-----------------------------------------------|-----------|--|--|--|--|--|
| Quick Search Archive | Search      |                                               | CI 1 (C 1 |  |  |  |  |  |
| 🐼 Start Page         | MailStore H | Home                                          | ×         |  |  |  |  |  |
| My Archive           |             |                                               |           |  |  |  |  |  |
| Search E-mail        | 0 1         | Archive Microsoft Outlook                     | _         |  |  |  |  |  |
| Archive E-mail       |             | Settings                                      |           |  |  |  |  |  |
| Export E-mail        |             | Please configure access to Microsoft Outlook. |           |  |  |  |  |  |
| Administrative Tools |             |                                               | loc       |  |  |  |  |  |
| About MailStore Home |             | O Archive E-mail Stored in your Local Outlook | M         |  |  |  |  |  |
|                      |             | Outlook Profile:                              | er er     |  |  |  |  |  |
|                      |             |                                               | nk        |  |  |  |  |  |
|                      |             | Archive E-mail Stored in a PST File           |           |  |  |  |  |  |
|                      |             | File Name:                                    |           |  |  |  |  |  |
|                      |             | Password, if needed:                          |           |  |  |  |  |  |
|                      |             | 2º                                            |           |  |  |  |  |  |
|                      |             |                                               | ſ         |  |  |  |  |  |
|                      |             |                                               |           |  |  |  |  |  |
|                      |             |                                               |           |  |  |  |  |  |
|                      |             |                                               |           |  |  |  |  |  |
|                      |             | Cancel < Back Next >                          | Help      |  |  |  |  |  |
|                      |             |                                               |           |  |  |  |  |  |
|                      |             |                                               |           |  |  |  |  |  |
|                      |             |                                               |           |  |  |  |  |  |
|                      |             |                                               |           |  |  |  |  |  |
|                      |             |                                               |           |  |  |  |  |  |
|                      |             |                                               |           |  |  |  |  |  |

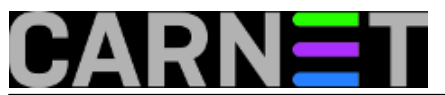

Published on sys.portal (https://sysportal.carnet.hr.)

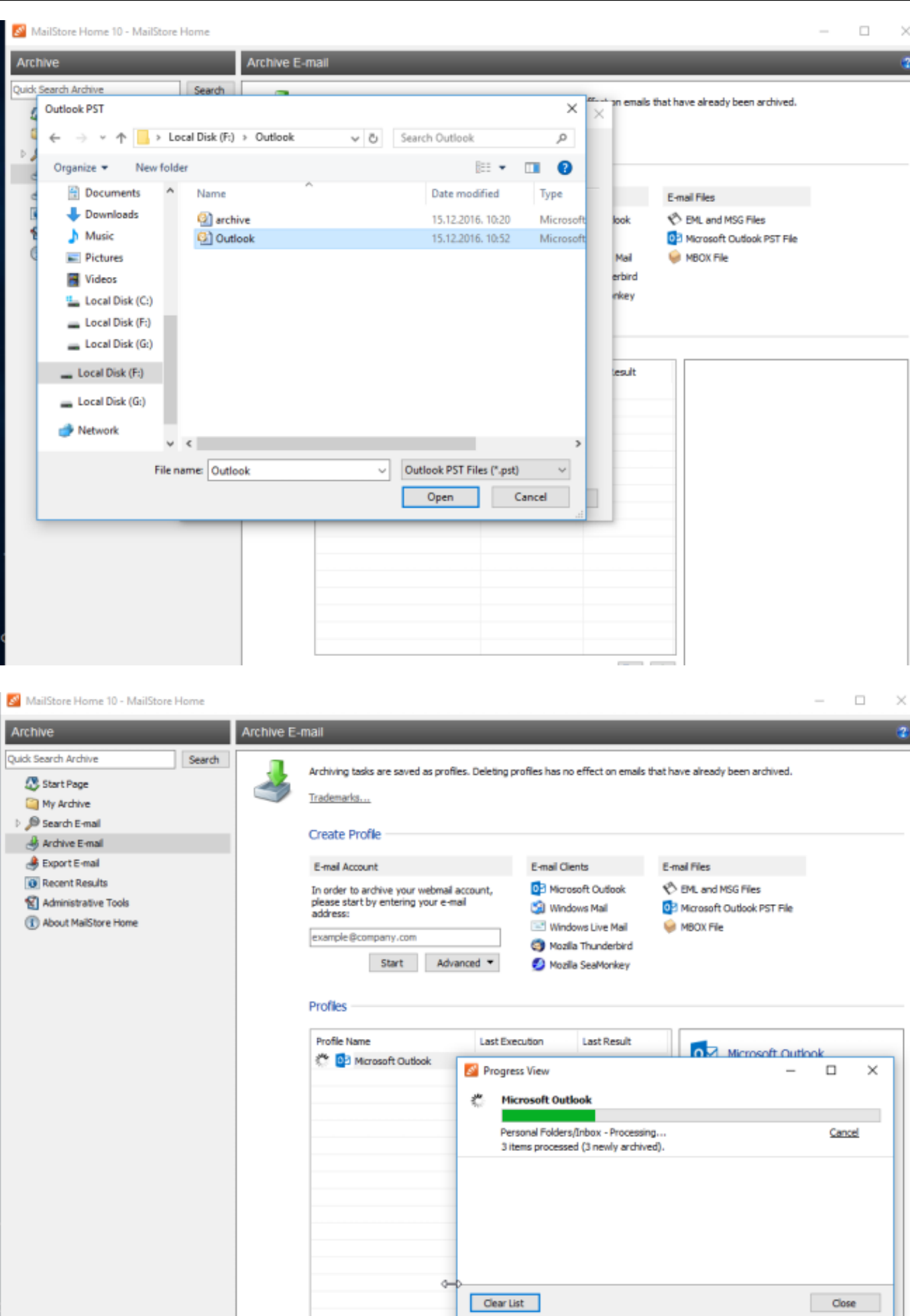

Copyright @2003.-2017. CARNet. Sva prava pridržana. Mail to portal-team(at)CARNet.hr

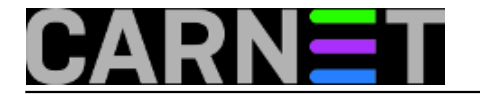

 $\sim$ 

Nakon uvoza archive.pst i Outlook.pst imamo stvorene 2 arhive sa 2 pripadajuća profila.

MailStore Home 10 - MailStore Home

|                                                                                                    |            |                                                                                                    |                                                          |                                                             | u ^                                                                                                    |
|----------------------------------------------------------------------------------------------------|------------|----------------------------------------------------------------------------------------------------|----------------------------------------------------------|-------------------------------------------------------------|----------------------------------------------------------------------------------------------------|
| Archive                                                                                                    | Archive E- | -mail                                                                                                    | _                                                        | _                                                           | 2                                                                                                    |
| Quick Search Anchive Sear<br>Start Page<br>My Archive<br>D Cutlook Archive Folders<br>D Cutlook Personal Folders<br>D Search E-mail<br>Archive E-mail<br>Export E-mail | 6 J        | Archiving tasks are saved as profiles<br><u>Trademarks</u><br>Create Profile<br>E-mail Account<br>In order to archive your webmail acc<br>please start by entering your e-mail<br>webmain: | E-mail Clount,                                           | io effect on emails<br>lients<br>osoft Outlook<br>dows Mail | that have already been archived.<br>E-mail Files<br>C EML and MSG Files                                                                                                    |
| Recent Results     Administrative Tools     About MaiStore Home                                                                                                    |            | example () company.com Start Advance Profiles                                                                                                    | ed • 🔮 Moz                                               | dows Live Mail<br>illa Thunderbird<br>illa SeaMorikey       | MBCIX File                                                                                                    |
|                                                                                                    |            | Profile Name                                                                                                    | Last Execution<br>20.12.2016. 13:22<br>20.12.2016. 13:53 | Last Result<br>Succeeded<br>Succeeded                       | Microsoft Outbook (2)      Summary      F:\Outbook\archive.pst     All e-mail folders. Deleted Items,     Drafts, Junk E-mail and Outbox     excluded.      Properties     Commands      Current Status     Not running     Run |
|                                                                                                    |            |                                                                                                    |                                                          |                                                             | Last Execution<br>Succeeded today at 13:53<br>Details All Results<br>DESKTOP-39H0TUU                                                                                                    |

Za slijedeći korak uvoza arhiva u *Thunderbird* obavezno je napraviti korisnički profil koji za testiranje bez e-mail *accounta* može biti *Newsgroups* . Bitno je da *Thunderbird* stvori korisnički direktorij. Koristili smo *Thunderbird* verzije 45.5.1.

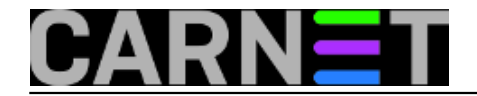

| 🖂 Er  | nail 🔄 Chat 🖂 Newsgroups 🔝 Feeds                                                             |
|-------|----------------------------------------------------------------------------------------------|
| Creat | te a new calendar                                                                            |
|       | System Integration X                                                                         |
|       | Use Thunderbird as the default client for:                                                   |
|       | Newsgroups     Feeds                                                                         |
|       | Always perform this check when starting Thunderbird      Set as Default     Skip Integration |
|       |                                                                                              |
|       |                                                                                              |
|       |                                                                                              |

Desnim klikom napravimo uvoz Outlook arhiva na Thunderbird klijent.

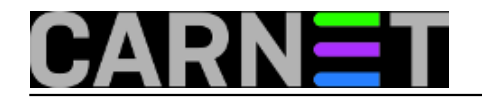

Published on sys.portal (https://sysportal.carnet.hr.)

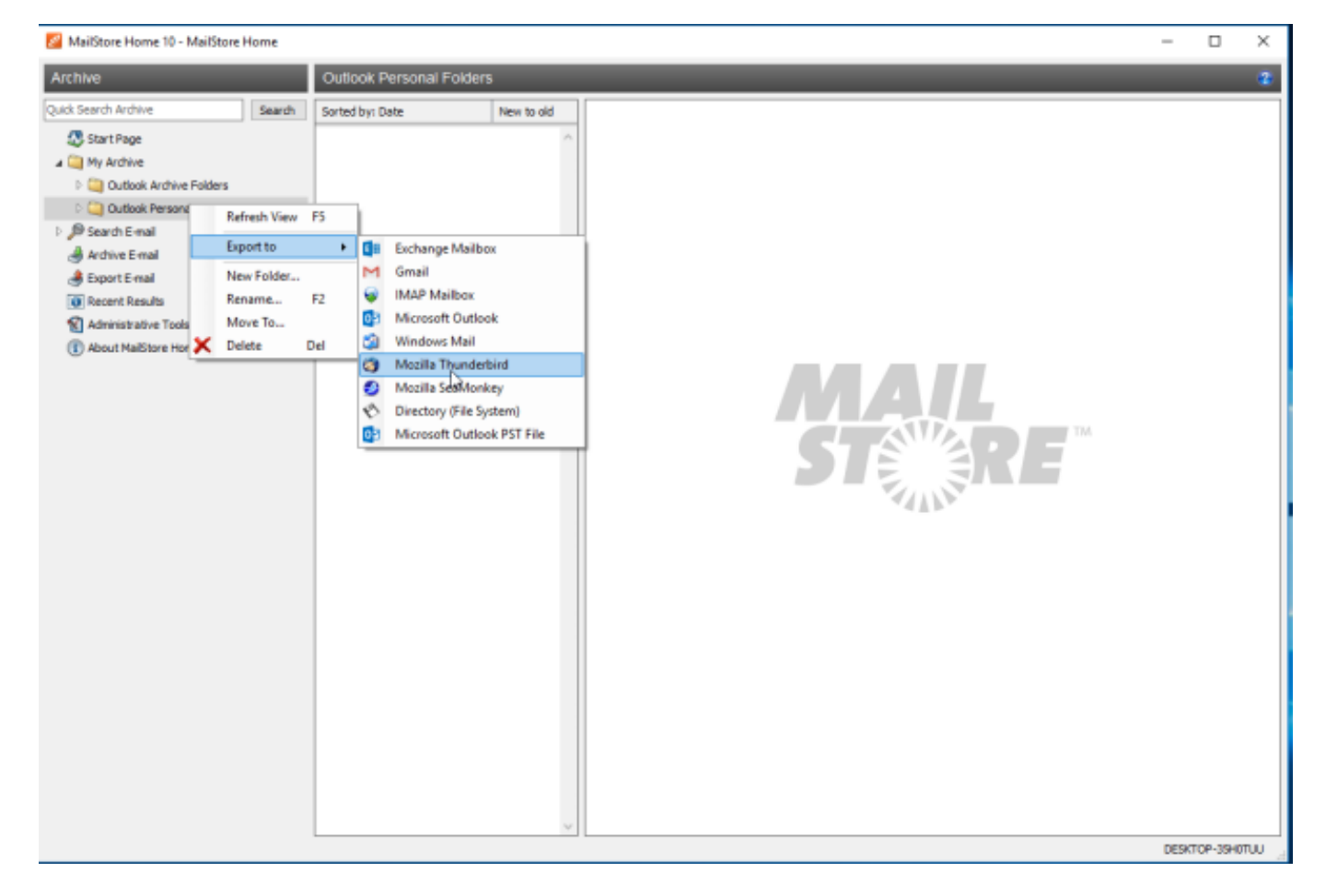

Uvezene poruke nalazimo u našem klijentu.

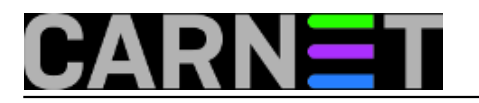

Published on sys.portal (https://sysportal.carnet.hr.)

| Sent Items                           | 🚓 A          | dd-ons Manager                 | ×                        |                              |   |                 | Ē      |                 | - 1            |               | ×       |
|--------------------------------------|--------------|--------------------------------|--------------------------|------------------------------|---|-----------------|--------|-----------------|----------------|---------------|---------|
| <u>File Edit View Go M</u> essage Ev | vents and Ta | sks <u>T</u> ools <u>H</u> elp |                          |                              |   |                 |        |                 |                |               |         |
| 📩 Get Messages 👻 😰 Write 👻           | 🗭 Chat       | L Address Book                 | ⊕ Tag ~ ▼ Quick Filter   | Search <ctrl+k></ctrl+k>     |   | ٩               | ≡      | Events          |                | • •           | ×       |
| VE Blogs & News Feeds                | ♠  ⊷         | * & • 0                        | Filter the               | e messages «Ctrl+Shift+K»    |   |                 | ٩      | 21              | Wed<br>Dec 201 | • o<br>6 cw : | •<br>51 |
| V Local Folders                      | ì 🖈 🖻        | Subject                        | 80                       | From                         | ú | Date            | ~ CŞ   | 🗄 Nei           | w Event        |               |         |
| Trash                                |              | inf                            |                          | ALCON                        |   | 28.4.2016. 12:1 | 2 ^    | ✓ Toda          | IV.            |               | _       |
| (a) Outbox                           | 20           | int                            |                          | ALCON                        |   | 28.4.2016. 12:2 | 3      | > Tom           | orrow          |               |         |
| V MailStore Export                   | 20           | FV                             |                          | ALCON CONCERNS               |   | 28.4.2016. 12:5 | 6      | > Upc           | oming (5 e     | days)         |         |
| Outlook Archive Folders              |              | ulj                            |                          | Section (Television)         |   | 29.4.2016. 7:24 |        |                 |                |               |         |
| Sent Items                           |              | Re                             |                          | ALCON TRACTOR                |   | 29.4.2016. 7:26 |        |                 |                |               |         |
| V Outlook Personal Folders           |              | EV.                            | edna •                   | ALCON                        |   | 29.4.2016. 9:18 |        |                 |                |               |         |
| Inbox                                | 20           | FV                             |                          | and the second second second |   | 29.4.2016. 9:21 | - 1    |                 |                |               |         |
| Sent Items                           |              | Re                             |                          | Section - Theory States      |   | 29.4.2016. 12:5 | 0      |                 |                |               |         |
|                                      |              |                                |                          |                              |   |                 |        |                 |                |               |         |
| Thunderbird now contains calen       | daring funct | tionality by integrating t     | the Lightning extension. |                              |   | Learn mor       | •      | <u>D</u> isable | K              | eep           | ×       |
| 2                                    | _            |                                |                          |                              |   | Unread: 0       | Total: | 3033            | 团 Today        | Pane 🛰        | 1       |

Za potrebe "rudarenja" e-mail adresa u obliku *Thunderbird* ekstenzije pronašli smo <u>EmailCrawler</u> [3] 5.1.2. Unosimo ga ručnim putem *Tools -> Add-ons-> Install Add-on From File.. ->* emailcrawler-5.1.2.xpi jer ga nema u standardnom *Get Add-Ons* sustavu.

Prije nego počnemo pretraživati e-mail adrese stvorimo 2 adresara po kriteriju "Od" i "Za". Imenujemo ih *FROM* i *TO*.

File-> New -> Addres Book.. -> New Address Book -> Address Book Name -> FROM File-> New -> Addres Book.. -> New Address Book -> Address Book Name -> TO

Napokon možemo pristupiti prikupljanju adresa. Desnim klikom na ciljanu arhivu potražimo u ponudi opciju *Crawl folder for email addresses* te po odabranom kriteriju napravimo spremanje u traženi adresar.

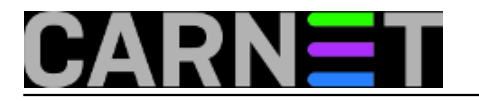

| Sent Items                |                                                | *                         | Add-ons Ma   | inager 🗙               |                   |                                             |   |                                      | 7      |                 |                   | ×              |
|---------------------------|------------------------------------------------|---------------------------|--------------|------------------------|-------------------|---------------------------------------------|---|--------------------------------------|--------|-----------------|-------------------|----------------|
| Eile Edit View Go         | Message Er<br>Write ▼                          | vents and Ta              | asks Ipols   | Help<br>ess Book 9 Tag | T Quick Filt      | r Search «Ctrl+K»                           |   | م                                    | ≡      | Events          | •                 | ► ×            |
| VE Blogs & News Fe        | eeds                                           | <b>\$</b> {  =            | * # 9        | ø                      | Filter t          | hese messages <ctrl+shift+k></ctrl+shift+k> |   |                                      | P      | 22              | Thu 4<br>Dec 2016 | • •<br>cw 51 · |
| v 🖳 Local Folders         |                                                | ኑ 🛊 🖉                     | Su           |                        |                   | •• From                                     | • | Date<br>29.4.2016, 42.42             | A 09   | 👘 New B         | ivent             |                |
| 🔟 Trash                   |                                                | ) 12<br>☆ 🔗               | inte         |                        |                   | · Marcal - There are -                      |   | 28.4.2016. 12:12<br>28.4.2016. 12:23 |        | ✓ Today > Tomor | row               |                |
| Vision MailStore Export   | rt                                             | 2 <b>6</b>                | FV           |                        |                   | · Martine - There are                       |   | 28.4.2016. 12:56                     | 5      | > Upcon         | ning (5 day       | ys)            |
| Outlook Arch     Sept Har | ive Folders                                    | 요<br>- 스                  | Reise        |                        |                   | • 000000 - 00000000                         |   | 29.4.2016. 7:24<br>29.4.2016. 7:26   |        |                 |                   |                |
| ✓ Outlook P               | Open in Net<br>Open in Net                     | w <u>T</u> ab<br>w Window |              | EST: r                 | in contraction of | · Decision - Theory Man                     |   | 29.4.2016. 9:18                      |        |                 |                   |                |
| Sent Iten                 | Search Mes                                     | sages                     |              |                        |                   | ·                                           |   | 29.4.2016. 9:21                      | )      |                 |                   |                |
|                           | <u>N</u> ew Subfol<br>Delete<br><u>R</u> ename | der                       |              |                        |                   |                                             |   |                                      | ~      |                 |                   |                |
|                           | <u>C</u> ompact<br>Mar <u>k</u> Folder         | Read                      |              |                        |                   |                                             |   |                                      |        |                 |                   |                |
|                           | Favorite Fol<br>Properties                     | der                       |              |                        |                   |                                             |   |                                      |        |                 |                   |                |
|                           | r for email a                                  | ddresses                  |              |                        |                   |                                             |   |                                      |        |                 |                   |                |
|                           |                                                |                           |              |                        |                   |                                             |   |                                      |        |                 |                   |                |
| () Thunderbird now        | contains caler                                 | daring fund               | tionality by | integrating the Lightn | ing extension.    |                                             |   | Learn more                           |        | <u>D</u> isable | Kee               | p ×            |
| <u>n</u>                  |                                                |                           |              |                        |                   |                                             |   | Unread: 0                            | Total: | 3033 🖄          | Today Pa          | ne 🗙 🖉         |

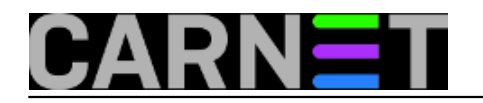

| Search parameters                                       |              | ×      |
|---------------------------------------------------------|--------------|--------|
| Search 'Sent Items'                                     |              |        |
| Search fields<br>Select which fields should be searched |              |        |
| To From                                                 | CC           | 🗌 Body |
| Needed # of occurrences : $1 \sim$                      |              |        |
| Choose what should happen with the address              | es           |        |
| Fill into an addressbook                                |              |        |
| Send using CC field                                     |              |        |
| Send using BCC field                                    |              |        |
| Choose a addressbook as a target for the four           | nd addresses |        |
| Select                                                  |              | ~      |
| Personal Address Book                                   |              |        |
| Collected Addresses                                     |              |        |
|                                                         |              |        |
| FROM                                                    | OR           |        |
|                                                         |              |        |

Liste FROM i TO se nalaze spemljene u Address Book.

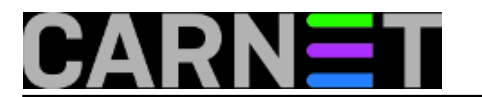

Published on sys.portal (https://sysportal.carnet.hr.)

| Address Book                 |                        |                           |           |               | - 0        | ×   |
|------------------------------|------------------------|---------------------------|-----------|---------------|------------|-----|
| <u>File Edit View T</u> ools | <u>H</u> elp           |                           |           |               |            |     |
| O New Contact                | ew List 🛛 🕕 Properties | 🖉 Write 🛛 🛇 Del           | ete       | Name or Email |            | P   |
| √ 🔲 All Address Books        | Name                   | <ul> <li>Email</li> </ul> | Chat Name | Organization  | Work Phone | C., |
| Personaless Book             | 8 3                    |                           |           |               |            | ^   |
| FROM                         | ≗ a.⊨                  | s.hr                      |           |               |            |     |
| 🔲 то                         | 8 al                   | c@r ki                    |           |               |            |     |
| Collecteddresses             | 🔒 alesso               | a@simet.hr                |           |               |            |     |
| 10                           | 🔒 admini               | in@i. jetko               |           |               |            |     |
|                              | 8 'A                   | @hot                      |           |               |            |     |
|                              | 8 ac                   | @fer                      |           |               |            |     |
|                              | 8 'A                   | dz_od@yah                 |           |               |            |     |
|                              | 8 1/2                  | btf@gmail.c               | aic       |               |            |     |
|                              | 🔒 ai===                | @simet.hr                 |           |               |            |     |
|                              | 8 A.                   | a@hgi_gs.hr               |           |               |            |     |
|                              | ≗ a⊫                   | a@simet.hr                |           |               |            |     |
|                              | 8 'A                   | sa@ayr.hr                 |           |               |            |     |
|                              | 8 'A                   | c@ithi.hr                 |           |               |            |     |
|                              | 8 'A                   | @outlo                    |           |               |            |     |
|                              | 8 'A                   | =====1@hot                |           |               |            |     |
|                              | 8 'A                   | meet mee 1@outl           |           |               |            | ~   |
|                              |                        |                           |           |               |            |     |

Odvojili smo e-mail adrese od ostalog sadržaja, tako da sad možemo manipulirati imenikom i prebacivati ga u druge e-mail klijente. Postoje i tu specifičnosti vezane za različite formate, ali tu problematiku obradit ćemo u <u>narednom nastavku</u> [4].

ned, 2017-02-19 10:17 - Goran Šljivić**Kuharice:** <u>Windows</u> [5] **Vote:** 0

No votes yet

Source URL: https://sysportal.carnet.hr./node/1721

#### Links

- [1] https://sysportal.carnet.hr/node/1720
- [2] http://www.softpedia.com/get/Internet/E-mail/Mail-Utilities/MailStore-Home-Portable.shtml
- [3] https://freeshell.de/~kaosmos/index-en.html
- [4] https://sysportal.carnet.hr/node/1722
- [5] https://sysportal.carnet.hr./taxonomy/term/18